# **คู่มือการใช้**งาน

# Google Classroom

(สำหรับครู)

การอบรมการพัฒนาสื่อการจัดการเรียนรู้และนวัตกรรม "การใช้งาน Google Classroom" โดย นายสำเริง ทัดไทย และคณะ โรงเรียนโนนกอกวิทยา อำเภอเกษตรสมบูรณ์ จังหวัดชัยภูมิ สังกัด องค์การบริหารส่วนจังหวัดชัยภูมิ

# สารบัญ

|                                              | หนา |
|----------------------------------------------|-----|
| ส่วนที่ 1 รู้จัก Google Classroom            |     |
| เกี่ยวกับ Google Classroom                   | 1   |
| ทำความเข้าใจเกี่ยวกับงานของ Google Classroom | 2   |
| ประโยชน์ของการใช้งาน Google Classroom        | 3   |
| ส่วนที่ 2 การสร้างชั้นเรียน                  |     |
| ขั้นตอนการสร้างชั้นเรียนของ Google Classroom | 4   |
| หน้าจอการทำงานของ Google Classroom           | 7   |
| การจัดข้อมูลทั่วไปของชั้นเรียน               | 8   |
| การเปลี่ยนธีมหรือการอัปโหลดรูปของชั้นเรียน   | 10  |
| การจัดการชั้นเรียน                           | 11  |
| การจัดเก็บชั้นเรียน                          | 11  |
| การดูชั้นเรียน                               | 12  |
| การกู้คืนชั้นเรียนที่เก็บ                    | 13  |
| เชิญครูเข้าร่วมชั้นเรียน                     | 14  |
| การเพิ่มนักเรียนเข้าร่วมชั้นเรียน            | 16  |
| การนำนักเรียนออกจากห้องเรียน                 | 16  |
| การนำครูออกจากห้องเรียน                      | 17  |
| ส่วนที่ 3 การจัดการเนื้อหาในชั้นเรียน        |     |
| การสร้างประกาศ                               | 18  |
| การแก้ไขประกาศ                               | 20  |
| การสร้างงาน                                  | 22  |
| การแก้ไขงาน                                  | 25  |
| การลบงานที่โพสต์แล้ว                         | 26  |
| ตรวจหรือดูงานนักเรียน                        | 26  |
| การแก้ไขคะแนน                                | 28  |
| ส่งออกคะแนนเป็นไฟล์ CSV                      | 29  |
| โฟลเดอร์ที่เก็บงาน                           | 30  |
|                                              |     |

หน้า

| การส่งอีเมลถึงนักเรียน              | 30 |
|-------------------------------------|----|
| แอป Google Classroom สำหรับ Android | 32 |
| แอป Google Classroom สำหรับ iOS     | 32 |
| บรรณานุกรม                          | 33 |

# ส่วนที่ 1 รู้จัก Google Classroom

#### 1. เกี่ยวกับ Google Classroom

#### 1.1 ทำให้การสอนมีประสิทธิผล มีการทำงานร่วมกัน และมีความหมายมากขึ้น

Google ทำงานร่วมกับครูทั่วประเทศเพื่อสร้าง Classroom เครื่องมือที่เปี่ยมประสิทธิภาพ และใช้งานง่าย ซึ่งช่วยให้ครูจัดการการบ้านและรายงานได้ เมื่อใช้ Classroom ครูจะสร้างชั้นเรียน แจกจ่าย งาน ตัดเกรด ส่งความคิดเห็น และดูทุกอย่างได้ในที่เดียว

# 1.2 จัดการงานด้านการดูแลระบบได้อย่างมีประสิทธิภาพมากขึ้น

Classroom ทำให้การทำงานซ้ำๆ เป็นเรื่องง่ายและยังช่วยให้ครูมีสมาธิอยู่กับการสอนที่ ตนเองถนัดได้ดีขึ้น โดยใช้การตั้งค่าที่ง่ายดายและการผสานรวมกับ G Suite for Education

# 1.3 ทำงานได้ทุกที่ ทุกเวลา และในอุปกรณ์ทุกเครื่อง

เมื่อใช้ Classroom ครูและนักเรียนจะลงชื่อเข้าใช้เพื่อเข้าถึงงานของชั้นเรียน เนื้อหาของ หลักสูตร และความคิดเห็นต่างๆ จากคอมพิวเตอร์หรืออุปกรณ์เคลื่อนที่ได้ทุกเครื่อง

#### 1.4 การจัดการการเรียนรู้ที่ดีที่สุดและไม่มีค่าใช้จ่าย

Classroom ให้บริการฟรีสำหรับโรงเรียนและจะรวมอยู่ในการลงชื่อสมัครใช้ G Suite for Education โดย Classroom จะมีมาตรฐานความปลอดภัยระดับสูง เช่นเดียวกับเครื่องมือ Google for Education อื่นๆ

# 1.5 มีเวลาแสดงความคิดเห็นที่มีคุณภาพมากขึ้น

ครูจะติดตามความคืบหน้าของนักเรียนได้ เพื่อทราบประเด็นและช่วงเวลาที่ควรจะให้ ความคิดเห็นเพิ่มเติม ด้วยขั้นตอนการทำงานที่เรียบง่าย ผู้ใช้จึงมีสมาธิมากขึ้นในการให้คำแนะนำที่สร้างสรรค์ และปรับเปลี่ยนให้เหมาะกับนักเรียนแต่ละคน

การเปิดให้บริการ Classroom สำหรับทุกคนที่ใช้ Google Apps for Education ซึ่งเป็นชุด เครื่องมือเพื่อประสิทธิภาพการทำงานที่ให้บริการฟรี ประกอบด้วย Gmail, เอกสาร และไดรฟ์

นอกจากนี้ Classroom ได้รับการออกแบบมาเพื่อช่วยให้ครูสามารถสร้างและเก็บงานได้โดย ไม่ต้องสิ้นเปลืองกระดาษ มีคุณลักษณะที่ช่วยประหยัดเวลา เช่น สามารถทำสำเนาของ Google เอกสาร สำหรับนักเรียน แต่ละคนได้โดยอัตโนมัติ โดยระบบจะสร้างโฟลเดอร์ของไดร์ฟสำหรับแต่ละงานและนักเรียน แต่ละคนเพื่อช่วยจัดระเบียบให้ทุกคน

ดังนั้นในการจัดการเรียนรู้นักเรียนสามารถติดตามว่ามีอะไรครบกำหนดบ้างในหน้างาน และ เริ่มทำงานได้ด้วยการคลิกเพียงครั้งเดียว ครูสามารถดูได้อย่างรวดเร็วว่าใครทำงานเสร็จหรือไม่เสร็จบ้าง ตลอดจนสามารถแสดงความคิดเห็นและให้คะแนน

#### 2. ทำความเข้าใจเกี่ยวกับงานของ Google Classroom

Classroom ผสานรวม Google เอกสาร, ไดรฟ์ และ Gmail ไว้ด้วยกัน เพื่อให้ครูสามารถสร้างและ รวบรวมงานโดยไม่ต้องสิ้นเปลืองกระดาษ ภายใน Classroom ครูสามารถสร้างงาน ใช้งานนั้นในชั้นเรียนต่าง ๆ และเลือกว่าจะให้นักเรียนทำงานอย่างไร (เช่น นักเรียนแต่ละคนจะได้รับสำเนาของตนเอง หรือนักเรียน ทุกคนจะ ทำงานในสำเนาเดียวกัน) ครูสามารถติดตามได้ว่านักเรียนคนใดทำงานเสร็จแล้วบ้าง และใครยังทำงานไม่เสร็จ

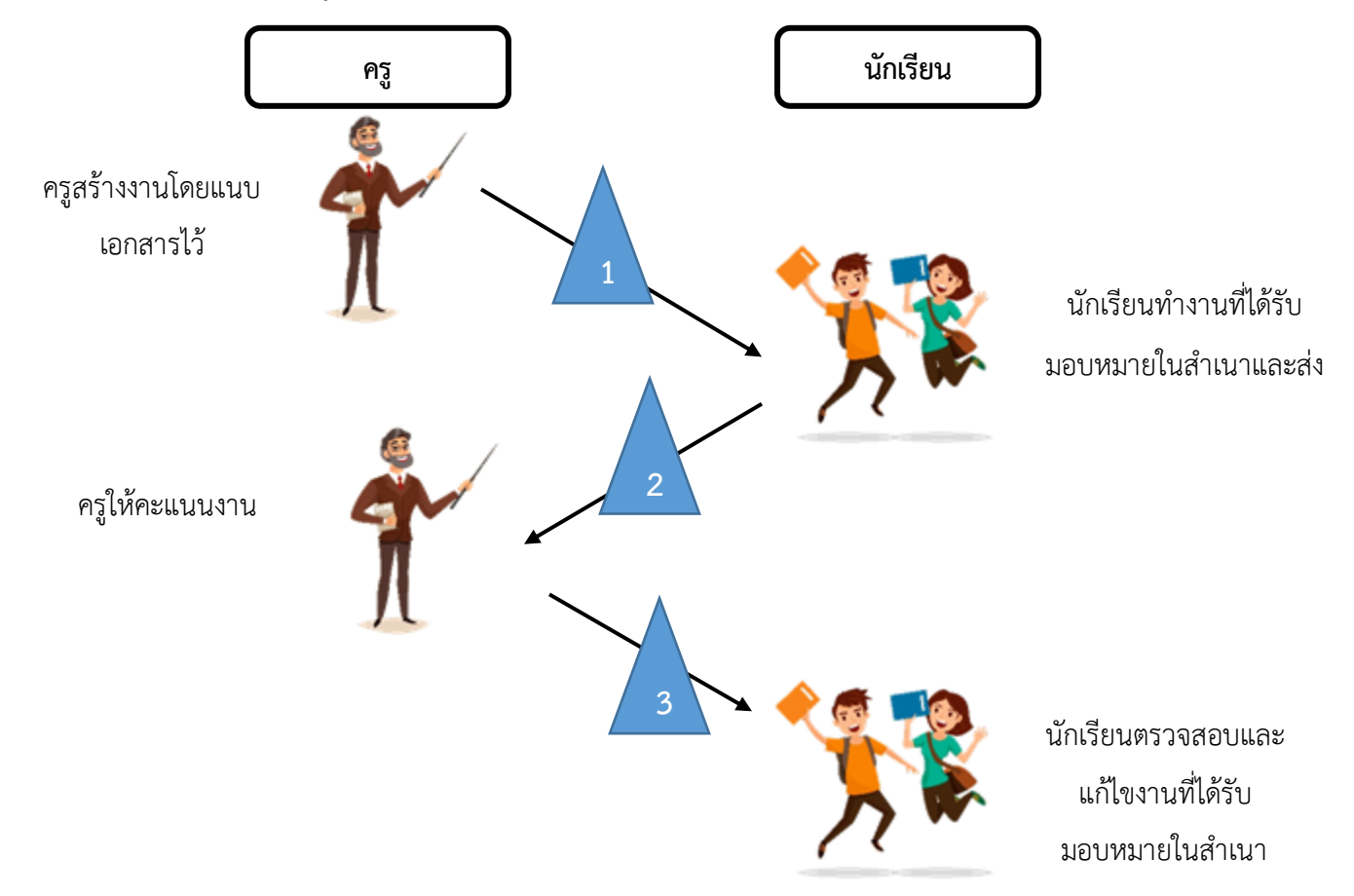

1. ครูเลือกตัวเลือกเพื่อสร้างสำเนาของ Google เอกสารสำหรับนักเรียนแต่ละคน และส่งงานให้กับ ชั้นเรียน

2. หลังจากส่งงานแล้ว นักเรียนจะไม่มีสิทธิ์แก้ไขเอกสาร แต่ยังคงสามารถดูเอกสารได้

 ครูแก้ไขเอกสารเพื่อให้คะแนนงาน แล้วจึงส่งงานคืนให้นักเรียน จากนั้นนักเรียนจะมีสิทธิ์ในการ แก้ไขอีกครั้ง

ทั้งครูและนักเรียนสามารถดูรายงานของชั้นเรียนที่กำลังทำอยู่และที่ทำเสร็จแล้ว โดยครู สามารถดูคะแนนทั้งหมดของงาน ส่วนนักเรียนสามารถดูคะแนนของตนเองสำหรับงานที่ทำเสร็จแล้ว

#### 3. ประโยชน์ของการใช้งาน Google Classroom

- 3.1 คุณครูสร้างห้องเรียนออนไลน์ของวิชานั้น ๆ ขึ้นมา
- 3.2 เพิ่มรายชื่อนักเรียนจากบัญชีของกูเกิลเข้ามาอยู่ในห้องเรียน
- 3.3 คุณครูสามารถนำรหัสผ่านให้นักเรียนนำไปกรอกเพื่อเข้าห้องเรียนเองได้
- 3.4 คุณครูตั้งโจทย์การบ้านให้นักเรียนทำโดยสามารถแนบไฟล์และกำหนดวันส่งการบ้านได้
- 3.5 นักเรียนเข้ามาทำการบ้านใน Google Docs และส่งเข้า Google Drive ของคุณครู
- 3.6 คุณครูสามารถเข้ามาดูจำนวนนักเรียนที่ส่งการบ้านภายในกำหนดแล้วและยังไม่ได้ส่งได้
- 3.7 คุณครูตรวจการบ้านของนักเรียนแต่ละคน พร้อมทั้งให้คะแนนและคำติชม
- 3.8 กระบวนการของงานเรียบง่าย ไม่สิ้นเปลืองกระดาษ

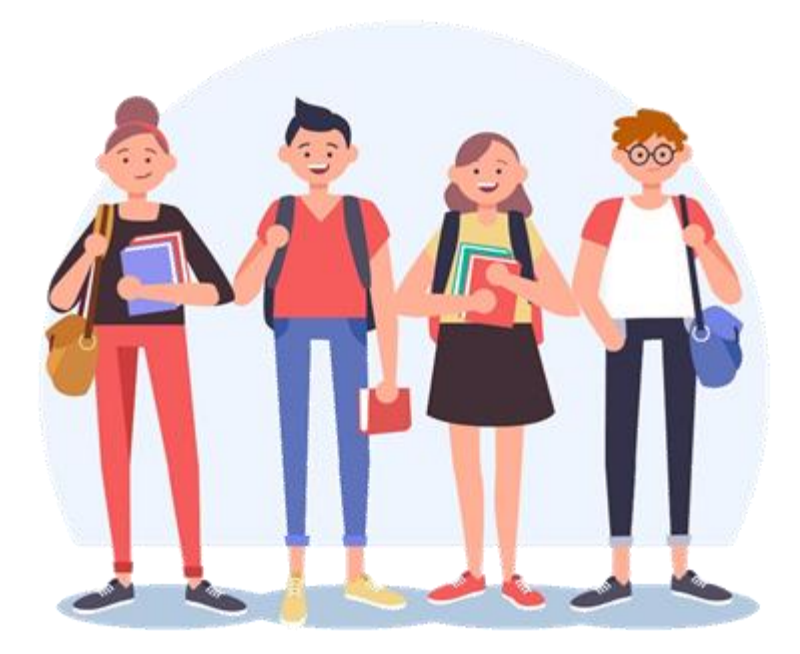

# ส่วนที่ 2 การสร้างชั้นเรียน

การจัดการเรียนรู้สำหรับการใช้งาน Google Classroom ในบทบาทของครูนั้นสามารถทำได้ดังนี้

1. สร้างชั้นเรียนออนไลน์สำหรับรายวิชานั้นๆ ได้

2. เพิ่มรายชื่อนักเรียนจากบัญชีของ Google เข้ามาอยู่ในชั้นเรียนได้

3. สามารถกำหนดรหัสผ่านให้นักเรียนนำไปใช้เพื่อเข้าชั้นเรียนเองได้

4. สามารถตั้งโจทย์ มอบหมายการบ้านให้นักเรียนทำ โดยสามารถแนบไฟล์และกำหนดวันที่

ส่งการบ้านได้

ไทย

5. นักเรียนเข้ามาท าการบ้านใน Google Docs และส่งเข้า Google Drive ของครู โดยจะ จัดเก็บไฟล์งานให้อย่างเป็นระบบภายใต้ Folder "Classroom"

6. สามารถเข้ามาดูจำนวนนักเรียนที่ส่งการบ้านภายในกำหนดและยังไม่ได้ส่งได้

- 7. ตรวจการบ้านของนักเรียนแต่ละคน พร้อมทั้งให้คะแนนและคำแนะนำได้
- 8. สามารถเชิญครูท่านอื่นเข้าร่วมในชั้นเรียนเพื่อร่วมกันจัดการเรียนการสอนได้
- 9. ปรับแต่งรูปแบบของชั้นเรียนตามธีมหรือจากภาพส่วนตัวได้
- 10.สามารถใช้งานบนมือถือ ทั้งระบบปฏิบัติการ Android และ iOS ได้

สำหรับ Google Classroom ครูไม่จำเป็นต้องรู้วิธีการเขียนโค้ดหรือสร้างเว็บไซต์หรือสับสนกับ ขั้นตอนมากมายที่ต้องใช้ในการสร้างชั้นเรียน สำหรับ Google Classroom เป็นเรื่องง่ายในการสร้างชั้นเรียน เพียงแค่คลิกที่ปุ่มและการเพิ่มข้อความบางส่วน

# 1. ขั้นตอนการสร้างชั้นเรียนของ Google Classroom

ในการสร้างชั้นเรียนของ Google Classroom จะต้องมี e-mail ในการสมัครครั้งนี้ใช้ gmail.com

1. เข้าสู่ระบบของ Google Classroom ที่ <u>https://classroom.google.com/</u>

| ← → C ( a google.com/webhp?authuser=1                              |                       |                   | ☆ 🔕 :      |
|--------------------------------------------------------------------|-----------------------|-------------------|------------|
| ×.                                                                 |                       | Gmail 🕫           | กันรูป 🎹 🛞 |
| Godleo                                                             | ហ្វី<br>ឃុំស្ទារី Goo | <b>С</b><br>е́инт | Maps       |
|                                                                    | YouTube               | G≣<br>ข่าว        | Gmail      |
| ۹ 🖉 کې                                                             | 8                     |                   | 31         |
| ด้นหาด้วย Google ดีไจจัง ด้นแล้วเจอเลย                             | รายชื่อติดต่อ         | ไดรฟ์             | ปฏิทิน     |
| เพิ่มความสนุกเวลาอยู่บ้านด้วยการดูวิธีทำอาหาร ออกกำลังกาย และอื่นๆ | GX                    |                   |            |
| แสดง Google ใน: English                                            | แปลภาษา               | ภาพถ่าย           | Duo        |
|                                                                    |                       |                   |            |

| $\leftrightarrow$ $\rightarrow$ | C @ google.com/webhp?authuser=1         |                                            | ☆ <b>(@</b> ) :  |
|---------------------------------|-----------------------------------------|--------------------------------------------|------------------|
|                                 |                                         |                                            | Gmail คันรูป 🎹 🛞 |
|                                 |                                         | < 📃                                        |                  |
|                                 |                                         | เอกสาร                                     | ชัต สไลด์        |
|                                 | G                                       |                                            | <b>Q</b>         |
|                                 |                                         |                                            | Keep Jamboard    |
|                                 |                                         | ( 🖪 )                                      | S 5              |
|                                 | ٩                                       | Classroom                                  | Earth คอลเล็กชัน |
|                                 | ค้นหาด้วย Google ดีไ                    | ใจจัง คันแล้วเจอเลย                        |                  |
|                                 | เพิ่มความสนุกเวลาอยู่บ้านด้วยการดูวิธีท | ศิลปะวัฒน<br>ท่าอาหาร ออกกำลังกาย และอื่นๆ |                  |
|                                 | แสดง Google ใน                          | : English เพิ่มเ                           | ติมจาก Google    |
| ไทย                             |                                         |                                            |                  |
|                                 |                                         |                                            |                  |
|                                 |                                         |                                            |                  |
|                                 |                                         |                                            |                  |
|                                 | Google                                  | Google                                     |                  |

| Google<br>องชื่อเข้าใช้งาน                                                                         | Google<br>kanokwan nooponta                                       |
|----------------------------------------------------------------------------------------------------|-------------------------------------------------------------------|
| ใช้บัญชี Google ของคุณ                                                                             | 🌒 nooponta16@gmail.com 🗸                                          |
| อีเมลหรือโทรศัพท์<br>หากลืมอีเมล                                                                   | หากต้องการดำเนินการต่อ โปรดยืนยันก่อนว่าเป็นคุณ<br>ป้อนรหัสผ่าน 💿 |
| หากไม่ใช่คอมพิวเดอร์ของคุณ ไห้ใช้โหมดผู้มาเยื่อนเพื่อ<br>ลงชื่อเข้าใช้แบบส่วนดัว ดูข้อมูลเพิ่มเดิม | หากลืมรหัสผ่าน ตัดไป                                              |
| สร้างบัญชี ตัดไป                                                                                   |                                                                   |
|                                                                                                    |                                                                   |
| ความช่วยเหลือ ส่วนบุคคล ข้อกำหนด                                                                   | ไทย ✔ ความช่วยเหลือ ส่วนบุคคล ขั                                  |

หมายเหตุ บัญชีในการใช้งานเป็นบัญชีเดียวกันกับการบริการของ Google

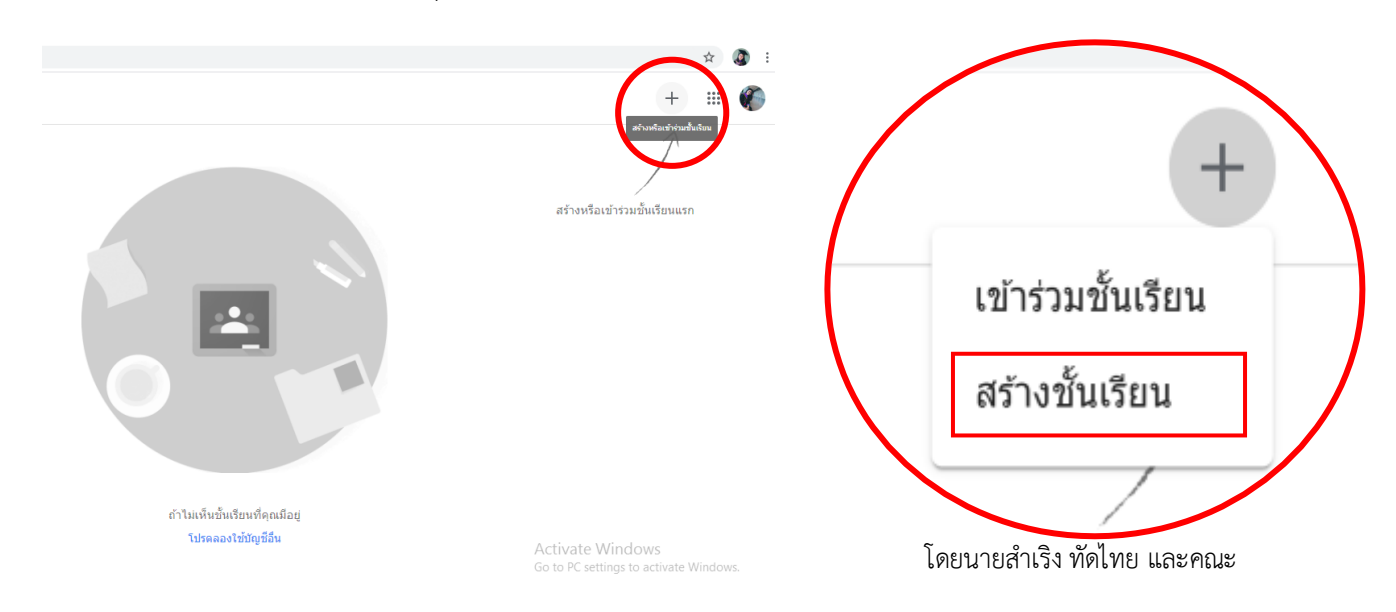

2. คลิกเครื่องหมาย + ที่บริเวณด้านมุมขวา

3. หลังจากนั้นให้ เลือกสร้างชั้นเรียน (Create Class)

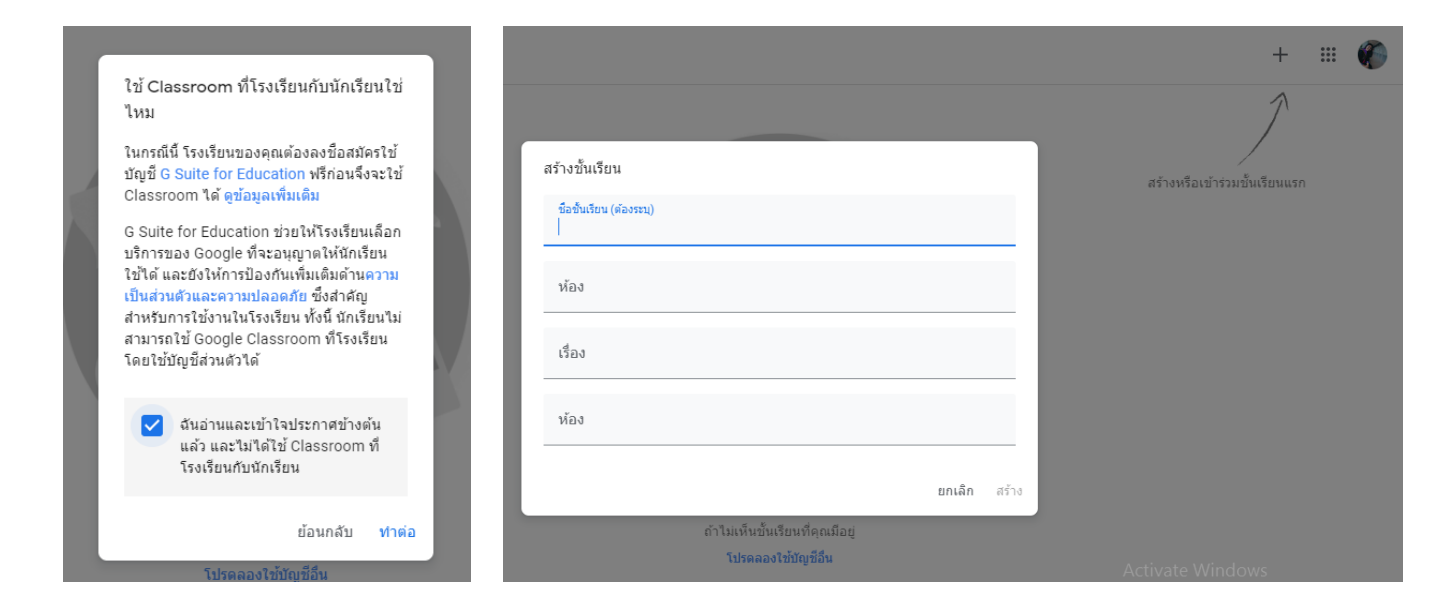

4. กรอก ข้อมูล ในการสร้างชั้นเรียน

ช่อง ชื่อชั้นเรียน (Class name) : กรอกชื่อชั้นเรียน (จำเป็นต้องระบุ)

ช่อง ห้อง (Section) : ให้กรอกรายละเอียดสั้นๆ ลงในห้อง ยกตัวอย่างเช่น ชั้นเรียน ระดับชั้นปี หรือ

เวลาเรียน

เมื่อกรอกข้อมูลเสร็จ ให้คลิกเลือกที่ สร้าง (Create)

| $\leftrightarrow$ $\rightarrow$ C $\cong$ classroom | google.com/u/3/h                            | ☆ 💽 :       |
|-----------------------------------------------------|---------------------------------------------|-------------|
|                                                     | ช้อขั้นเรียน (ต้องระบุ)<br>ค21101คณิตศาสตร์ | สร้างหรือเร |
|                                                     | ห้อง<br>ม.1/1                               |             |
|                                                     | เรื่อง                                      |             |
|                                                     | ท้อง                                        |             |
|                                                     | ยกเลิก สร้าง                                |             |

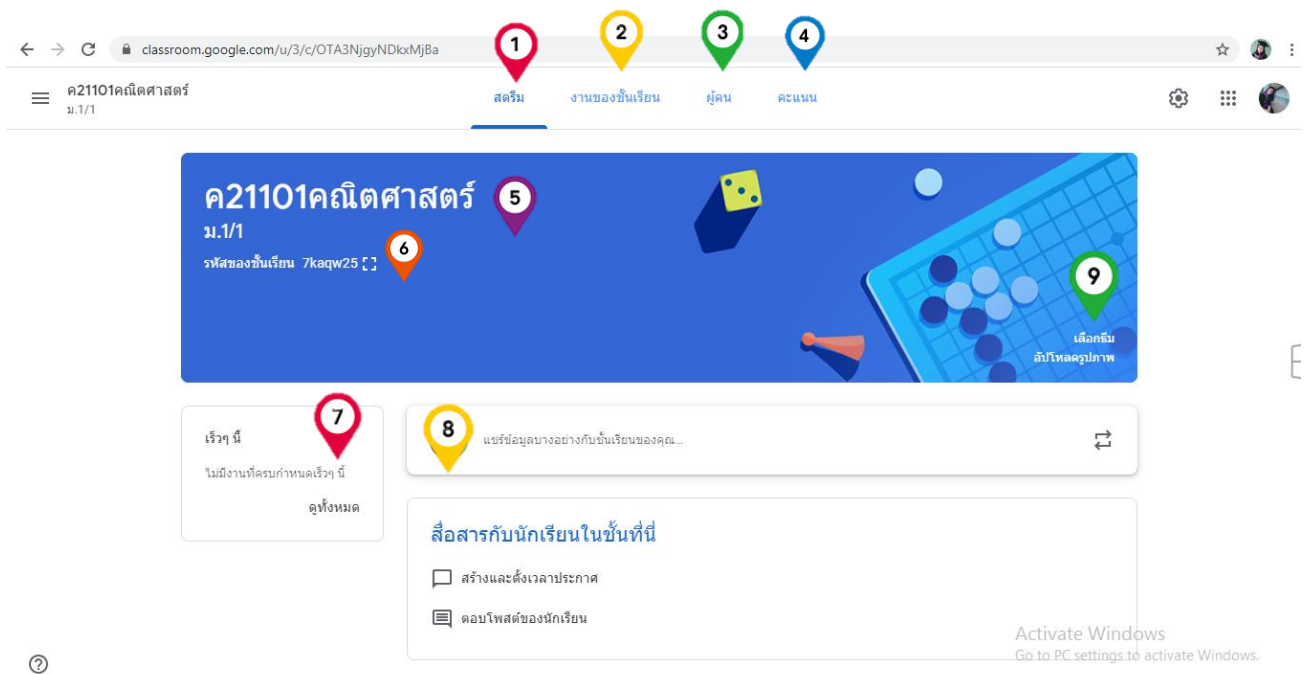

2. หน้าจอการทำงานของ Google Classroom

- หมายเลข 1 : เมนูการใช้งานสำหรับครูและนักเรียน (หน้าแรก)
- หมายเลข 2 : งานของชั้นเรียนทั้งหมด
- หมายเลข 3 : ครูและนักเรียนทั้งหมดในห้องเรียน
- หมายเลข 4 : คะแนนในการทำงานที่ได้รับมอบหมาย
- หมายเลข 5 : ชื่อรายวิชา
- หมายเลข 6 : รหัสชั้นเรียน (ขยายโดยเลือกที่ [])

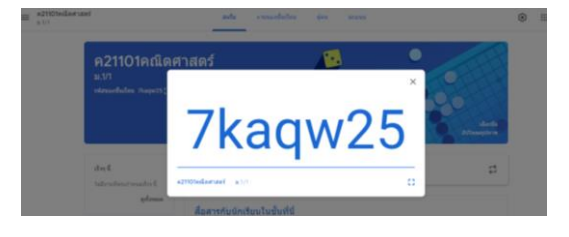

- หมายเลข 7 : การแจ้งเตือนงานใกล้หมดเวลา
- หมายเลข 8 : การประกาศ ตั้งคำถาม และมอบหมายงาน
- หมายเลข 9 : การจัดการลักษณะหน้าตาของชั้นเรียน

# 3. การจัดข้อมูลทั่วไปของชั้นเรียน

เมื่อครูได้สร้างชั้นเรียนเรียบร้อยแล้ว สามารถจะจัดการข้อมูลทั่วไปของชั้นเรียน สำหรับนักเรียนได้ที่

# ขั้นตอนการจัดการข้อมูลทั่วไปของชั้นเรียน

- 1. เข้าสู่ระบบของ Google Classroom ที่ https://classroom.google.com/
- 2. เลือกชั้นเรียนที่ครูต้องการจะตั้งค่า

| ← → C ■ clas ≡ ค21101คณิตศา<br>ม.1/1 | sroom.google.com/u/3/c/OTA3NjgyN<br>สตร์                  | DkxMjBa<br>สตรีม งานของขั้นเรียน ผู้คน คะแนน              |                   |
|--------------------------------------|-----------------------------------------------------------|-----------------------------------------------------------|-------------------|
|                                      | <b>ค21101คณิตศ</b><br>ม.1/1<br>รหัสของขั้นเรียน 7kaqw25[] | าสตร์                                                     | ылы<br>алы<br>алы |
|                                      | <b>เร็วๆ นี้</b><br>ไม่มีงานที่ครบกำหนดเร็วๆ นี้          | 🕡 แชร์ข้อมูลบางอย่างกับขั้นเรียนของคุณ                    | 7                 |
|                                      | ดูทั้งหมด                                                 | สื่อสารกับนักเรียนในขึ้นที่นี่<br>□ สว้างและดังเวลาประกาศ |                   |
| 0                                    |                                                           | 📃 ตอบโพสต์ของนักเรี้ยน                                    | Activate Windows  |

 ครูสามารถเพิ่มรายละเอียดสำหรับหน้า เช่น ชื่อ และคำอธิบายชั้นเรียนโดยการวางเมาส์เหนือเขต ข้อมูลเหล่านั้น เมื่อดำเนินการแก้ไขแล้วจึงบันทึก

| ← → C 🔒 classroom.google.c | com/u/3/c/OTA3NjgyNDkxMjBa                   | x 🗿 :            |
|----------------------------|----------------------------------------------|------------------|
| X การดั้งค่าขั้นเรียน      |                                              | บันทึก           |
|                            | รายละเอียดของชั้นเรียน                       |                  |
|                            | ชื่อขึ้นเรียน (ต้องระบุ)<br>ค21101คณิตศาสตร์ |                  |
|                            | ดำอธิบายขั้นเรียน                            |                  |
|                            | ห้อง<br>ม.1/1                                |                  |
|                            | ห้อง                                         |                  |
|                            | เรื่อง                                       |                  |
| 0                          | ه <del>ې</del> ۲ ۰ ۱                         | Activate Windows |

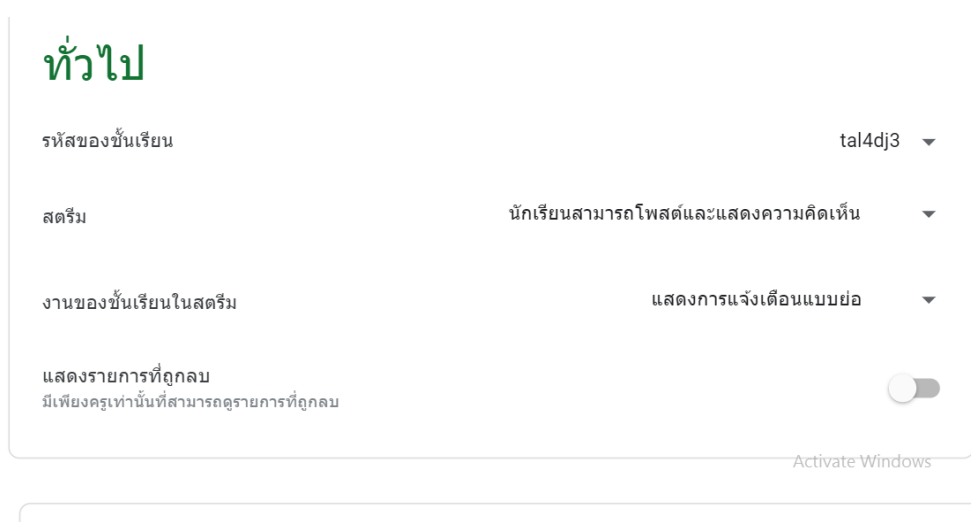

![](_page_11_Figure_2.jpeg)

ข้อมูลต่าง ๆ ในการตั้งค่า

- 4. การเปลี่ยนธีมหรือการอัปโหลดรูปของชั้นเรียน
  - ในการเลือกรูปภาพและธีม ให้ทำดังนี้
- 1. เปิดชั้นเรียนและคลิกเลือกธีม (Select theme) หรืออัปโหลดรูปภาพ

![](_page_12_Picture_4.jpeg)

# 2. เลือกแกลเลอรีและรูปแบบที่ต้องการใช้งาน

| $\leftrightarrow$ $\rightarrow$ C $\triangleq$ classroom.google. | com/u/3/c/OTA3NjgyNDkxMjBa                                                | ☆ | : ک |
|------------------------------------------------------------------|---------------------------------------------------------------------------|---|-----|
| = ค21101คณิตศาสตร์<br>ม.1/1                                      | สตรีม งานของขั้นเรียน ผู้คน คะแนน                                         |   |     |
|                                                                  | แกลเลอรี ×                                                                |   |     |
| ค21                                                              | ทั่วไป ภาษาไทยและประวัติศาสตร์ ตณิตศาสตร์และวิทยาศาสตร์ ศิลปะ ก็ฟ้า อื่นๆ |   |     |
| ม.1/1                                                            |                                                                           |   |     |
| รพัสของปี                                                        |                                                                           |   |     |
|                                                                  |                                                                           |   |     |
|                                                                  |                                                                           |   |     |
| เร็วๆ นี้                                                        |                                                                           |   |     |
| ไม่มีงานที่เ                                                     |                                                                           |   |     |
|                                                                  |                                                                           |   |     |
|                                                                  | เนือกรับของขึ้นเริยน                                                      |   |     |
| 0                                                                | 🗐 ตอบโพสต์ของนักเรือน<br>Activate Windows                                 |   |     |

# 5. การจัดการชั้นเรียน

# 5.1 การจัดเก็บชั้นเรียน

เมื่อจบปีการศึกษาหรือภาคเรียน ครูอาจจะต้องการเก็บชั้นเรียนเพื่อเก็บเนื้อหาที่ใช้ในชั้นเรียนงาน และการโพสต์ในสตรีมของชั้นเรียน ครูยังสามารถเข้าถึงไฟล์ของชั้นเรียนใน Google ไดรฟ์ได้ แต่ชั้นเรียนที่เก็บจะ ถูกย้ายไปยังพื้นที่แยกต่างหาก เพื่อช่วยให้ครูเก็บชั้นเรียนได้อย่างเป็นระเบียบ ครูและนักเรียนในชั้นเรียนสามารถ ดูชั้นเรียนที่เก็บได้ แต่เมื่อเก็บชั้นเรียนแล้ว ครูจะไม่สามารถแก้ไขหรือเพิ่มข้อมูลลงไปในชั้นเรียนได้อีก

- 1. ลงชื่อเข้าใช้ Classroom ที่ https://classroom.google.com/
- 2. เลือกชั้นเรียนที่ต้องการเก็บ

| ← → C                                                          |                                                  |                                                        | ☆ 🔕                                                     | ) :      |
|----------------------------------------------------------------|--------------------------------------------------|--------------------------------------------------------|---------------------------------------------------------|----------|
| ≡ Google Classroom                                             |                                                  |                                                        | + 🏼 🌘                                                   | 644<br>1 |
| ค32101 คณิตศาสตร์ :<br><sup>พ่องม.5/1</sup><br>นักเรียน 0 คน • | ค 21102 คณิดศาสตร์พี้<br>ม.1/4<br>นักเรียน 21 คน | <b>คณิตศาสตร์4 (ค32102)</b><br>ม.5/1<br>นักเรียน 27 คน | <b>คณิตศาสตร์ 2 (ค21102)</b><br>ม.1/5<br>นักเรียน 24 คน |          |
| ~~ 🗅                                                           | ~~ 🗖                                             | ~ 🗅                                                    | ~ 🗅                                                     |          |

3. เลือกที่แก้ไข เลือกหมายเลข 1 และเลือกเก็บ (Archive) หมายเลข 2 เพื่อเก็บข้อมูลชั้นเรียน

![](_page_13_Picture_8.jpeg)

4. คลิก เก็บ เพื่อยืนยันข้อมูล

![](_page_14_Picture_2.jpeg)

# 5.2 การดูชั้นเรียน

1. คลิก หน้าหลักที่อยู่ทางด้านซ้ายบน

![](_page_14_Picture_5.jpeg)

# 2. เลือกชั้นเรียน

![](_page_14_Picture_7.jpeg)

| <b>5.3 การกู้คืนชั้นเรียน</b> '<br>1. คลิก หน้า' | <b>ที่เก็บ</b><br>หลักที่อยู่ทางด้านซ้ายบน              | $\equiv$                                               |       |
|--------------------------------------------------|---------------------------------------------------------|--------------------------------------------------------|-------|
| ← → C                                            |                                                         |                                                        | ☆ 🕼 : |
|                                                  |                                                         |                                                        | + 🏭 💱 |
| ค 21102 คณิตศาสตร์พี้<br>ม.1/4<br>นักเซียน 21 คน | <b>คณิดศาสตร์ 2 (ค21102)</b><br>ม.1/5<br>นักเซียน 24 คม | <b>คณิดศาสตร์4 (ค32102)</b><br>ม.5/1<br>มักเซียน 27 คน |       |
| ~* 🗖                                             | ~                                                       | ~ □                                                    |       |

# 2. เลือกชั้นเรียนที่เก็บ (Archived Classes) อยู่ทางด้านซ้ายล่าง

|                          | _                                     |                         |                  |                         |                                                            |
|--------------------------|---------------------------------------|-------------------------|------------------|-------------------------|------------------------------------------------------------|
| $\leftarrow \rightarrow$ | C assroom.google.com/u/               | 1/h                     |                  |                         | ☆ 🦉 :                                                      |
| Â                        | ขั้นเรียน                             |                         |                  |                         | + 🏭 🌍                                                      |
|                          | ปฏิทิน                                | คณิตศาสต                | าร์ 2 (ค21102) 🔥 | คณิตศาสตร์4 (ค32102) 🐴  |                                                            |
| การสอเ                   | ł                                     | ม.1/5<br>นักเรียน 24 คน |                  | ม.5/1<br>นักเรียน 27 คน |                                                            |
| Ê                        | สิ่งที่ต้องทำ                         |                         |                  |                         |                                                            |
| A                        | ค 21102 คณิตศาสตร์พื้นฐาน<br>ม.1/4    |                         |                  |                         |                                                            |
| A                        | คณิตศาสตร์ <b>4 (ค32102)</b><br>ม.5/1 | 1                       |                  | ~                       |                                                            |
| A                        | คณิตศาสตร์ 2 (ค21102)<br>ม.1/5        |                         |                  |                         |                                                            |
| ¥                        | ชั้นเรียนที่เก็บ                      |                         |                  |                         |                                                            |
| ÷                        | การตั้งค่า                            |                         |                  |                         |                                                            |
| https://cla              | ssroom.google.com/u/1/h/archived      | 0                       |                  |                         | Activate Windows<br>Go to PC settings to activate Windows. |

 3. เลือกชั้นเรียนที่ครูต้องการคืน และเลือกหมายเลข 1 และเลือกกู้คืน หมายเลข 2 เพื่อกู้คืน ข้อมูลชั้นเรียน แต่หมายเลข 3 จะเป็นการลบข้อมูลถาวร

![](_page_15_Picture_5.jpeg)

4. คลิก กู้คืน เพื่อยืนยันข้อมูล

คืนค่า ค**32101** คณิตศาสตร์ ไหม คุณและนักเรียนจะโต้ดอบกับชั้นเรียนนี้ได้อีก ครั้ง ชั้นเรียนนี้จะแสดงอยู่ใน "ชั้นเรียน" และในเมนู Classroom ยกเลิก ภู้คืน

# 6. เชิญครูเข้าร่วมชั้นเรียน

ในการเชิญครูเข้าร่วมชั้นเรียนของครูผู้สอนหลัก เพื่อร่วมทำกิจกรรมในชั้นเรียนต่อไปนี้เป็นสิทธิ์ของ ชั้นเรียนบางอย่างที่คุณควรทราบ

- มีเพียงครูผู้สอนหลักเท่านั้นที่สามารถลบชั้นเรียนได้
- ครูผู้สอนหลักไม่สามารถยกเลิกการลงทะเบียน หรือถูกนำออกจากชั้นเรียน
- ครูผู้สอนหลักไม่สามารถปิดรับข้อมูลจากครูที่ร่วมสอนในชั้นเรียน

 ครูผู้สอนหลักและครูผู้สอนร่วมจะได้รับแจ้งเมื่อนักเรียนแสดงความคิดเห็นส่วนตัว ถ้าเปิดใช้งาน การแจ้งเตือนทางอีเมลไว้นักเรียนสามารถใช้วิธีส่งอีเมล ถ้าต้องการติดต่อครูคนใดคนหนึ่งโดยตรง

ครูผู้สอนหลักจะเป็นเจ้าของเนื้อหาทั้งหมดในชั้นเรียน ซึ่งรวมถึงโฟลเดอร์งานใน Google Drive
 งานที่ส่งและ template ชั้นเรียนและโฟลเดอร์งานของครูผู้สอนหลักจะมีการแชร์กับครูที่ร่วมสอนใน Google
 Drive ถ้าครูผู้สอนหลักเปลี่ยนแปลงโครงสร้างโฟลเดอร์ ครูที่ร่วมสอนอาจไม่สามารถเข้าถึงงานของนักเรียนที่
 ส่งไว้ก่อนที่จะเริ่มใช้คุณลักษณะสำหรับครูผู้สอนร่วม

เนื้อหาที่ครูที่ร่วมสอนเพิ่มในงานหรือโพสต์จะมีการแชร์ และสามารถใช้ได้ในชั้นเรียนและโฟลเดอร์งานของ
 ครูผู้สอนหลัก

#### หมายเหตุ

ในขณะนี้คุณสามารถเชิญครูเข้าร่วมชั้นเรียนโดยใช้ classroom เวอร์ชั่นทางเว็บเท่านั้น แต่ทั้ง ครูผู้สอนหลักและครูที่ร่วมสอนสามารถโต้ตอบกับนักเรียนในชั้นเรียน โดยผ่านทางแอปพลิเคชันและอุปกรณ์ เคลื่อนที่

# ขั้นตอนการเชิญครูเข้าร่วมชั้นเรียน

- 1. ลงชื่อเข้าใช้ Classroom ที่ https://classroom.google.com/
- 2. คลิกที่ชั้นเรียนที่ครูต้องการเพิ่มครู
- 3. คลิกผู้คน หมายเลขที่ 1 ที่ด้านบนของสตรีมชั้นเรียนและคลิกหมายเลข 2 🐣

| ← → C | 3/r/OTA3NjgyNDkxMjBa/sort-last-name                     |          | ☆ 🧔 : |
|-------|---------------------------------------------------------|----------|-------|
|       | สตรีม งานของชิ้นเรียน ผู้คน คะแนน                       | 2        | ۵ 🌐 🕸 |
|       | ครู                                                     | <u>ج</u> |       |
|       | Kanokwan nooponta                                       |          |       |
|       | นักเรียน                                                | 삼        |       |
|       | เชิญนักเรียนหรือไท้รหัสชั้นเรียนนี้แก่นักเรียน: 7kaqw25 |          |       |

4. พิมพ์อีเมลของครูที่สอนร่วม แล้วคลิก เชิญ

| พิมพ์ชื่อหรืออีเมล |  |  |  |
|--------------------|--|--|--|
|                    |  |  |  |
|                    |  |  |  |
|                    |  |  |  |
|                    |  |  |  |
|                    |  |  |  |
|                    |  |  |  |
|                    |  |  |  |
|                    |  |  |  |
|                    |  |  |  |
|                    |  |  |  |

เชิญ

ยกเล็ก

# 7. การเพิ่มนักเรียนเข้าร่วมชั้นเรียน

ในการเพิ่มนักเรียนเข้าร่วมชั้นเรียน มีดังนี้

- 1. ลงชื่อเข้าใช้ Classroom ที่ https://classroom.google.com/
- 2. คลิกที่ชั้นเรียนที่ครูต้องการเพิ่มครู
- 3. คลิกผู้คน หมายเลขที่ 1 ที่ด้านบนของสตรีมชั้นเรียนและคลิกหมายเลข 2 🐣 เพิ่มนักเรียนโดย การใส่อีเมล หมายเลข 3 เพิ่มนักเรียนโดยการให้รหัสชั้นเรียน

|              | สตรีม  | งานของชั้นเรียน | ผู้คน | คะแนน |    |
|--------------|--------|-----------------|-------|-------|----|
| ครู          |        |                 |       |       | 음+ |
| kanokwan noc | oponta |                 |       |       | 2  |
| บัญรียบ      |        |                 |       |       | ↓  |

# 8. การนำนักเรียนออกจากห้องเรียน

เปิดขั้นเรียน คลิกหมายเลข 1 หลังจากนั้นให้ติ๊กที่หน้าชื่อของนักเรียนที่ต้องการลบออกจากชั้นเรียน ดังหมายเลข 2 แล้วคลิกที่ Actions และเลือกลบ (Remove) ดังหมายเลข 3 และกดยืนยัน

![](_page_18_Picture_9.jpeg)

# 9. การนำครูออกจากห้องเรียน

เปิดชั้นเรียน คลิกหมายเลข 1 หลังจากนั้นเลือกครูที่ร่วมสอนที่ต้องการลบออกจากชั้นเรียนแล้วคลิก 🔹 ดังหมายเลข 2 แล้วเลือกลบ (Remove) ดังหมายเลข 3 และกดยืนยัน

| ← → C 🔒 classroom.google.com       | u/1/r/NTE5Njl1MTE0NTda/sort-first-name | * @                                                        |
|------------------------------------|----------------------------------------|------------------------------------------------------------|
| ค 21102 คณิตศาสตร์พื้นฐาน<br>ม.1/4 | สตรีม งานของขั้นเรียน ผู้คน คะแนน      | æ II 😵                                                     |
|                                    | ครู                                    | <u>گ</u>                                                   |
|                                    | Kanokwan Nooponta                      | 2                                                          |
|                                    | Kanokwan nooponta                      |                                                            |
|                                    | นักเรียน                               | อเมล<br>ลบ<br>ทำให้เป็นเจ้าของขึ้นเรียน                    |
|                                    | การตำเนินการ 👻                         | Ąz                                                         |
|                                    | Oranee Kongnonkok                      | :                                                          |
|                                    | PeGamer CH                             | :                                                          |
| 0                                  | D DICK PAKORN                          | Activate Windows<br>Go to PC settings to activate Windows. |
|                                    |                                        |                                                            |

# ส่วนที่ 3 การจัดการเนื้อหาในชั้นเรียน

Google Classroom ช่วยให้ครูสามารถแบ่งปันข้อมูลกับชั้นเรียนของครูได้โดยไม่ต้องไปที่ Gmail หรือ Google ไดรฟ์ทั้งการลงประกาศ (Announcements) หรือมอบหมายงาน (Assignments)

# 1. การสร้างประกาศ

วัตถุประสงค์ของการของการประกาศลงบนสตรีม (Stream) ที่ชั้นเรียนของครู เพื่อให้นักเรียน สามารถดูและแสดงความคิดเห็นได้ ตัวอย่างเช่น ถ้าครูต้องการให้นักเรียนรับชม VDO จาก Youtube และ วิจารณ์ VDO นั้น ซึ่งผู้เรียนเองจะสามารถแลกเปลี่ยนหรือแสดงความคิดเห็นในประกาศนั้นได้ สำหรับขั้นตอนการลงประกาศหรือประขาสัมพันธ์สำหรับชั้นเรียนสามารถดำเนินการได้ดังขั้นตอนต่อไปนี้

1. ลงชื่อเข้าใช้ Classroom ที่ https://classroom.google.com/

2. คลิกชั้นเรียนที่ต้องการจะประกาศ

 คลิกที่สตรีม (Stream) หมายเลข 1 และพิมพ์ข้อความที่ต้องการแชร์ หรือประกาศ ดังหมายเลข 2 แล้วกดที่หมายเลข 4 เพื่อโพสต์

| $\leftrightarrow$ $\rightarrow$ C $\cong$ classi | room.google.com/u/3/c/OTA3NjgyN                        | NorMjBa 🚺                                                       | \$                                              |
|--------------------------------------------------|--------------------------------------------------------|-----------------------------------------------------------------|-------------------------------------------------|
| ≡ ค21101คณิตศาส<br><sub>ม.1/1</sub>              | ថាទ័                                                   | สตรีม งานของขึ้นเรียน ผู้คน คะแนน                               | ¢ (                                             |
|                                                  | รฟัสของขึ้นเรียน 7kaqw25[]                             | ana                                                             | ເລືອກລົມ<br>ລະວຼາມາາຫ                           |
|                                                  | เร็วๆ นี้<br>ใม่มีงานที่ครบกำหนดเร็วๆ นี้<br>ดูห้ังหมด | สำหรับ<br>ค21101คณิต นักเรียนทั้งหมด -<br>(ขรักบชิ้นเรียนของคุณ |                                                 |
|                                                  |                                                        | 3<br>() เพิ่ม<br>ยกเล็ก โพสต์                                   |                                                 |
| 0                                                |                                                        | Activ<br>สื่อสารกับนักเรียนในขั้นที่นี่<br>Go to                | ate Windows<br>PC settings to activate Windows. |

หมายเลข 3 เพิ่มข้อมูลให้หลากหลายมากขึ้น

![](_page_20_Picture_10.jpeg)

#### หมายเหตุ

กรณีที่เลือกงานจาก Google Drive ให้อัปโหลดงานลงใน Google Drive ซึ่งมีขั้นตอนดังนี้

1. เลือกที่ หมายเลข 1 เพื่อเลือกฟังก์ชัน แล้วคลิกที่หมายเลข 2 เพื่อเข้า Google Drive

![](_page_21_Picture_4.jpeg)

# 2. เลือกที่ หมายเลข 1 เพื่อที่จะเพิ่มไฟล์

| $\leftarrow$ $\rightarrow$ C $\square$ drive.goog | gle.com/drive/u/3/my-drive |                                                       | ⊕ Q ☆ Ø :                                    |
|---------------------------------------------------|----------------------------|-------------------------------------------------------|----------------------------------------------|
| <b>1</b> ใดรฟ์                                    | Q ค้นหาในไดรฟ              |                                                       | - O 🏶 🏼 🏈                                    |
| 🕂 ใหม่                                            | ไดรฟ์ของฉัน 👻              |                                                       | E () .                                       |
| ไดรฟีของฉัน                                       | การเข้าถึงด่วน             |                                                       | 8                                            |
| 🕰 ແນຣ໌ກັນລັນ                                      | starministics              | 13 adle<br>del retriedentige<br>i ad<br>inchinege 0 0 |                                              |
|                                                   | A drive and all an         |                                                       |                                              |
| < → G                                             | drive.google.co            | m/drive/u/3/my-                                       |                                              |
| 🛆 ไดรฟ์                                           |                            | <b>Q</b> ด้นหาในไ                                     | หมายเหตุ                                     |
| 主 โฟลเดอร์                                        | (                          | <b>1</b> งฉัน -                                       | หมายเลข 1 : สร้างโฟลเดอร์ใหม่ใน Google Drive |
| \Lambda อัปโหลดไ                                  | เฟล์ 💡                     | )11                                                   | หมายเลข 2 : อัปโหลดเป็นไฟล์ขนาดเล็ก          |
| 👘 อัปโหลดโ                                        | ฟลเดอร์                    | 3<br>                                                 | หมายเลข 3 : อัปโหลดเป็นไฟล์ขนาดใหญ่          |
| \Xi 🛛 Google ເຊ                                   | อกสาร                      | >                                                     | (ทั้งโฟลเดอร์)                               |
| 🕇 Google ชី                                       | ด                          |                                                       |                                              |
| 🗖 Google ត                                        | ไลด์                       | > ศาสตร์เป                                            |                                              |
| เพิ่มเดิม                                         |                            | > เอสัปดาห์                                           |                                              |
| ที่เก็บ                                           |                            | _                                                     |                                              |
|                                                   |                            |                                                       |                                              |

โฟลเดกร์

20

3. เลือกงานที่ต้องการอัปโหลด แล้วคลิกที่หมายเลข 1

| 🕑 🔿 🔻 🕈 퉬 🕨 This 🖉                                                                              | PC → DATA1 (D:) → 000โนนกอก → 1 | I_63 → classroom →  |             |      | ✓ C Search classroom |     |
|-------------------------------------------------------------------------------------------------|---------------------------------|---------------------|-------------|------|----------------------|-----|
| Organize 🔻 New folder                                                                           |                                 |                     |             |      | Ē                    | ≡ • |
| Favorites                                                                                       | Name                            | Date modified       | Туре        | Size |                      |     |
| Desktop                                                                                         | ] เกียรติบัตร                   | 17 เม.ย. 2563 15:29 | File folder |      |                      |     |
| \rm Downloads                                                                                   | 퉲 คู่มีอครู                     | 27 เม.ย. 2563 18:37 | File folder |      |                      |     |
| 📃 Recent places                                                                                 | 鷆 คู่มือนักเรียน                | 25 เม.ย. 2563 10:23 | File folder |      |                      |     |
| Oreative Cloud Files                                                                            | 퉬 งานนำเสนอ1                    | 17 ເມ.ຍ. 2563 15:33 | File folder |      |                      |     |
|                                                                                                 | 퉬 ม.1 หน่วยที่ 1                | 27 เม.ย. 2563 18:48 | File folder |      |                      |     |
| Homegroup                                                                                       | 퉲 หน่วยที่ 2                    | 25 เม.ย. 2563 08:35 | File folder |      |                      |     |
|                                                                                                 | 鷆 หน่วยที่ 3                    | 25 ເມ.ຍ. 2563 08:35 | File folder |      |                      |     |
| This PC                                                                                         | 퉲 หน่วยที่4                     | 25 เม.ย. 2563 08:42 | File folder |      |                      |     |
| Music     Videos     Videos     Local Disk (C:)     DATA1 (D:)     DATA2 (E:)     CD Drive (G:) |                                 |                     |             |      |                      |     |
| Vetwork                                                                                         | v 1 minut 1                     |                     |             |      | Activate Window      |     |
| Folder                                                                                          | AV. 1 7134 (1)71 1              |                     |             |      | Activate villaovo    |     |

#### 2. การแก้ไขประกาศ

ในการแก้ไขประกาศที่โพสต์ไปแล้วมีขั้นตอนดังนี้

1. ให้เลือกที่หมายเลข 1 เพื่อที่จะเลือกฟังก์ชัน แล้วคลิกแก้ไขที่หมายเลข 2

![](_page_22_Picture_7.jpeg)

2. แก้ไขประกาศ แล้วกดบันทึกที่หมายเลข 1

| ← → C 🔒 classroom.google.com/u/3/c/OTA3NjgyNDkxMjBa                               |                                                                   | 🕸 🧕 E          |
|-----------------------------------------------------------------------------------|-------------------------------------------------------------------|----------------|
|                                                                                   | สตรีม งานของขึ้นเรียน ผู้คน คะแนน<br>                             | 3 🌐 🏈          |
| รหัสของขั้นเรียน<br>สำหรับ<br>นักเรียนทั้งหมด ~<br>เร็วๆ นี้<br>นบมีงานขัดรบกำห   | ×<br>เรือมโหลดรูปภาพ<br>ข้าสู่ห้องเรียนค่ะ                        |                |
| ארה<br>Work<br>ערה<br>ערה<br>ערה<br>ערה<br>ערה<br>ערה<br>ערה<br>ערה<br>ערה<br>ערה | นดการส่อน.docx<br>d<br>ยกเล็ก บันทึก<br>เป็นความคิดเท้นในชันเรียน | ivate Windows. |

#### หมายเหตุ

 กรณีที่มีหลายชั้นเรียนจะประกาศไปพร้อม ๆ กันหลายชั้นเรียนสามารถเลือกเซ็คเครื่องหมายถูก หน้าชั้นเรียนที่ต้องการ

| เร็วๆ นี้                                         | สำหรับ                                                                             |                |
|---------------------------------------------------|------------------------------------------------------------------------------------|----------------|
| ไม่มีงานที่ครบกำหนดเร็วๆ นี้<br>ดู <b>ทั้งหมด</b> | ด21101คณิต マ นักเรียนทั้งหมด マ                                                     |                |
|                                                   | <ul> <li>ค.21101คณิตศาสตร์<br/>ม.1/1</li> <li>ค.21102 คณิตศาส<br/>ม.1/4</li> </ul> |                |
|                                                   | () เท็ม                                                                            | ยกเล็ก โพสต์ 👻 |

2. การแนบไฟล์พร้อมกับประกาศสามารถแนบได้มากว่า 1 ไฟล์

| ใม่มีงานที่ครบกำหนดเร็วๆ นี้<br>ดูทั้งหมด | ด21101คณิด 👻 นักเรียนทั้งหมด 👻                                           |
|-------------------------------------------|--------------------------------------------------------------------------|
|                                           | แขร์กับขึ้นเรียนของคุณ<br>เรียนรู้เพิ่มเติม                              |
|                                           | ใบงานประกอบการสอน_เรื่อง_การลบจำนวนเต็มบวกด้วยจำนวนเต็มบวกและการ ×       |
|                                           | แบบทดสอบก่อนเรียน_เรื่อง_ความหมายของจำนวนเต็ม.pdf ×                      |
|                                           | วิชาคณิตศาสตร์ ขั้น ม.1 เรื่อง การลบจำนวนเด็ม ×<br>วิลีโล YouTube 9 นาที |
|                                           | 🔋 เพิ่ม<br>Activate Windows                                              |

3. หลังจากโพสต์ประกาศไปแล้วนักเรียนสามารถแสดงความคิดเห็นต่อโพสต์ที่ครูประกาศได้

#### 3. การสร้างงาน

2.1

ในการสร้างงานของชั้นเรียน แนบเอกสารประกอบ มอบหมายงานให้กับชั้นเรียนตลอดจนให้คะแนน และส่งคืนให้กับนักเรียน หลังจากที่ครูผู้สอนสร้างงานแล้ว นักเรียนทุกคนในชั้นเรียนจะได้รับการแจ้งเตือนทาง อีเมล (ถ้านักเรียนไม่ปิดการแจ้งเตือนไว้) และจะเห็นงานในสตรียมของชั้นเรียน

1. เลือกงานของชั้นเรียน ดังหมายเลข 1 แล้วเลือกสร้าง ที่หมายเลข 2

| ← → C | 3/w/OTA3NjgyNDkxMjBa/t/all                                     | ☆ ⊒ 🗶 :  |
|-------|----------------------------------------------------------------|----------|
|       | สตวีม งานของชั้นเรียน ผู้คน คะแนน                              | ¢; III 🏈 |
|       | 🕂 สร้าง 2 🖻 Google ปฏิทีน 🛅 โฟลเตอร์ใตรพีของขั้นเรียน          |          |
|       | มอบหมายงานให้นักเรียนในขั้นที่นี่                              |          |
|       | (書) สร้าง งาน และ ศาถาม                                        |          |
|       | 📰 ใช้หัวข้อเพื่อจัดระเบียบงานของชั้นเรียนออกเป็นโมดุลหรือหน่วย |          |
|       | 1ิ ู จัดเรียงงานในสาดับที่ต้องการแสดงต่อนักเรียน               |          |

 2. เลือกสร้าง จะมีงานให้เลือกที่หลากหลาย โดยให้เลือกที่หัวข้อ (ชื่อหัวข้อควรเป็นชื่อหน่วย) ก่อน เพื่อเป็นการจัดหมวดหมู่ของการมอบหมายงาน

|             |                                   |      |                                               |                        | สตรม                               | งานข                                   | ของชินเรียน             | ଧୂନ            | าน    | คะแนน    |            |             |                 |   |
|-------------|-----------------------------------|------|-----------------------------------------------|------------------------|------------------------------------|----------------------------------------|-------------------------|----------------|-------|----------|------------|-------------|-----------------|---|
|             |                                   | +    | สร้าง                                         |                        |                                    |                                        |                         | Ē              | Googl | e ปฏิทิน | <b>D</b> 1 | ฟลเดอร์ไ    | ดรฟของชั้นเรียน | ı |
|             |                                   |      | งาน<br>งานแบบ<br>ศาถาม<br>เนื้อหา<br>ใช้โพสต่ | ทดสอบ<br>ช้า           | <mark>กเรียนใ</mark><br>งานของขั้น | <mark>นขั้นที่</mark> 1<br>แรียนออกเ   | นี่<br>ป็นโมดูลหรือ     | อหน่วย         |       |          |            |             |                 |   |
|             | Γ                                 |      | ห้วข้อ                                        |                        | องการแสด                           | งต่อนักเรีย                            | น                       |                |       |          |            |             |                 |   |
| สร้         | ร้างงา                            | าน   |                                               | สตรีม                  | งานของข้า                          | เพิ่มหัวข<br>ทัวข้อ<br>จำนว:<br>มเรียน | ม้อ<br>นเต็มุ่<br>ปู้คน | ຍກເລົກ<br>ຄະແນ | เพิ่ม |          |            |             |                 |   |
| +           | สร้าง                             |      |                                               |                        |                                    |                                        | 🖻 Goo                   | ogle ปฏิทิ     | u 🗋   | โฟลเดอ   | ร์ใดรฟัขส  | องชั้นเรียน | I               |   |
| Ē<br>₽<br>₽ | งาน<br>งานแบบ<br>ศาถาม<br>เนื้อหา | ทดสอ | ע                                             | าเรียนใน<br>านของชั้นเ | เข้้นที่นี่<br>รียนออกเป็นโม       | เดลหรือหน่                             | ្លា                     |                |       |          |            |             |                 |   |
| t;<br>■     | ใช้โพสด์<br>หัวข้อ                | เข้า |                                               | งการแสดง               | ต่อนักเรียน                        |                                        |                         |                |       |          |            |             |                 |   |

![](_page_25_Picture_1.jpeg)

- หมายเลข 1 : ชื่องานหรือหัวข้องานที่มอบหมาย
- หมายเลข 2 : รายละเอียดของงานที่ได้รับมอบหมาย หรือคำชี้แจง
- หมายเลข 3 : เพิ่มไฟล์งานต่าง ๆ ที่จัดทำเรียบร้อยแล้ว

![](_page_25_Picture_5.jpeg)

หมายเลข 4 : เพิ่มไฟล์งานต่าง ๆ โดยสร้างขึ้นมาใหม่

![](_page_25_Picture_7.jpeg)

หมายเลข 5 : เลือกห้องเรียนที่จะมอบหมายงานเหมือนกัน โดยเลือก 🗹 หน้าชั้นเรียนที่ต้องการ

![](_page_25_Picture_9.jpeg)

- หมายเลข 6 : นักเรียนที่ได้รับการมอบหมายงาน
- หมายเลข 7 : คะแนนงานที่มอบหมาย
- หมายเลข 8 : กำหนดเวลาในการส่งงาน

|                            | วันที่และเวลาที่ค        | รบกำหนด      |             |                |
|----------------------------|--------------------------|--------------|-------------|----------------|
|                            |                          |              |             |                |
|                            | 23 เม.ย. 2020            |              | ×           |                |
|                            | เวลา (ไม่บังคับ)         |              |             |                |
| หมายเลข 9 : กำหนดหัวข้องาา | นที่มอบหมาย              | เพื่อจัดง    | านให้อยู่ใเ | เกลุ่มเดียวกัน |
|                            | ห้วข้อ                   |              |             |                |
|                            | ไม่มีหัวข้อ              |              |             |                |
|                            | สร้างหัวข้อ              |              |             |                |
|                            | จำนวนเต็ม                |              |             |                |
| หมายเลข 10 : เกณฑ์การให้คะ | ะแนน                     |              |             |                |
|                            | เกณ <i>ฑ์</i> การให้คะแน | น            |             |                |
|                            | + เกณฑ์การใ              | ห้คะแนน      |             |                |
|                            | สร้างเกณฑ์การใ           | ให้คะแนน     |             |                |
|                            | ใช้เกณฑ์การให้           | คะแนนที่มีอย |             |                |

นำเข้าจากชีด

- หมายเลข 11 : มอบหมายงาน (โพสต์)
- หมายเลข 12 : กรณีที่ยังไม่ต้องการมอบหมายงานในทันที ให้บันทึกฉบับร่างไว้ก่อน

![](_page_26_Picture_8.jpeg)

จากกรณี หมายเลข 12 บันทึกฉบับร่าง เมื่อต้องการมอบหมายงาน ให้เลือกแก้ไข แล้วจึงมอบหมาย

| สตรีม                  | งานของชั้นเรียน | ผู้คน คะแนน                                 |
|------------------------|-----------------|---------------------------------------------|
| + สร้าง                |                 | 💼 Google ปฏิทิน 🛅 โฟลเดอร์ไดรฟีของชั้นเรียน |
| 📋 ความหมายของจำนวนเด็ม |                 | อบับร่าง                                    |
|                        |                 | แก้ไข                                       |
| จำนวนเต็ม              |                 | ລນ                                          |

#### ตัวอย่าง

| $\leftarrow \   \rightarrow $ | C 🔒 classroom.google.com/u/3/w/OTA3NjgyNDlxxMjBa/t/all                             |                      |   |   |                                        | ☆ =1            | <u>و</u> : |
|-------------------------------|------------------------------------------------------------------------------------|----------------------|---|---|----------------------------------------|-----------------|------------|
| ×                             | าน                                                                                 |                      |   |   | บันทึกแล้ว                             | มอบหมาย         | -          |
| Ê                             | ข้อ<br>ความหมายของจำนวนเด็ม                                                        |                      |   |   | สำหรับ<br>ค21101คณิต 👻                 | นักเรียนทั้งหมด | •          |
| =                             | ศาแนนา (บบงคบ)<br>ให้นักเรียนศึกษาใบความรู้แล้วทำใบงาน เรื่อง ความหมายของจำนวนเต็ม |                      |   |   | คะแนน<br>10 👻                          |                 |            |
|                               | 🐌 เพิ่ม 🕂 สร้าง                                                                    |                      |   |   | ครบกำหนด<br>พฤ. 23 เม.ย.               |                 | •          |
|                               | ใบความรู้ประกอบการสอน_เรื่อง_ความหมายของจำนวนเต็ม.pdf<br>PDF                       | นักเรียนสามารถดูไฟล์ | • | × | หัวข้อ<br>จำนวนเด็ม                    |                 | •          |
|                               | ใบงานประกอบการสอน_เรื่อง_ความหมายของจำนวนเต็ม.pdf<br>PDF                           | นักเรียนสามารถดูไฟล์ | • | × | เกณฑ์การให้คะแนน<br>+ เกณฑ์การให้คะแนน |                 |            |

#### 4. การแก้ไขงาน

ในการแก้ไขงานที่เรามอบหมายแล้วมีขั้นตอนดังนี้

- 1. ลงชื่อเข้าใช้ Classroom ที่ https://classroom.google.com/
- 2. คลิกชั้นเรียนที่ต้องการจะแก้ไข
- 3. เลือกที่งานของชั้นเรียน

| ≡ | <b>ค21101</b> คณิตศาสตร์<br>ม.1/1 | สตรีม | งานของขั้นเรียน | ผู้คน | ดะแบน                                 | ( <del>)</del> } | *** | ۲ |   |
|---|-----------------------------------|-------|-----------------|-------|---------------------------------------|------------------|-----|---|---|
|   | + 1573                            |       |                 | οοος  | ie ปฏิทิน 🛅 โฟลเดอร์ไดรพีของขั้นเรียน |                  |     |   | l |

4. เลือก แก้ไข

| จำนวนเต็ม                                                                            | _ | :                          |
|--------------------------------------------------------------------------------------|---|----------------------------|
| ความหมายของจำนวนเต็ม                                                                 |   | ครบกำหนด 23 เม.ย.          |
| โพสต์เมื่อ 20:25<br>ให้นักเรียนศึกษาใบความรู้แล้วทำใบงาน เรื่อง ความหมายของจำนวนเล็ม | 0 | แก้ไข<br>ลบ<br>ศัดลอกลึงก์ |

# 5. แก้ไขงานและคลิกบันทึก

| $\leftrightarrow$ $\rightarrow$ | C alssroom.google.com/u/3/w/OTA3NjgyNDkxMjBa/t/all                                                                   |                                              | ☆ 👌 :    |
|---------------------------------|----------------------------------------------------------------------------------------------------|----------------------------------------------|----------|
| ×                               | ארי                                                                                                    |                                              | บันทึก   |
| Ē                               | ร้อ<br>ความหมายของจำนวนเต็ม<br>คำแนส่ฯ (ปลังคิย)<br>ให้นักเรียนศึกษาในความรู้แล้วทำใบงาน เรื่อง ความหมายของจำนวนเต็ม | สำหรับ<br>นักเรียนหร้อหมด •<br>คะแหน<br>10 • |          |
|                                 | () เพิ่ม + สร้าง                                                                                                    | ครบกำหนด<br>พฤ. 23 เม.ย.                     | *        |
|                                 | ในความรู้ประกอบการสอน_เรื่อง_ความหมายของจำนวนเต็ม,pdf มักเรียนสามารถตูไฟล์ • X<br>PDF                                | หัวข้อ<br>จำนวนเด็ม                          | <b>.</b> |
|                                 | ใบงานประกอบการสอน_เรื่อง_ความหมายของจำนวนเด็ม.pdf จักเรียนสามารถดูไฟส์ + X<br>PDF                                    | เกณฑ์การให้คะแนน<br>+ เกณฑ์การให้คะแนน       |          |

# 5. การลบงานที่โพสต์แล้ว

ในการลบงานที่โพสต์แล้ว มีขั้นตอนดังนี้

- 1. ลงชื่อเข้าใช้ Classroom ที่ https://classroom.google.com/
- 2. คลิกชั้นเรียนที่ต้องการจะลบ
- 3. เลือกที่งานของชั้นเรียน

|                        | สตรีม งานของขั้นเรียน | ผู้คน คะแนน                                 | ŝ | *** | ۲ | • |
|------------------------|-----------------------|---------------------------------------------|---|-----|---|---|
| + atra                 |                       | 🖻 Google ปฏิทิน 📄 โฟลเดอร์โดรพิของขึ้นเรียน |   |     |   |   |
| 4. เลือก ลบ แล้วยืนยัน |                       |                                             |   |     |   |   |

| จำนวนเต็ม                                                                            |                            |
|--------------------------------------------------------------------------------------|----------------------------|
| 🗐 ความหมายของจำนวนเด็ม                                                               | ครบกำหนด 23 เม.ย.          |
| โพสต์เมื่อ 20:25<br>ให้นักเรียนศึกษาใบความรู้แต้วทำใบงาน เรื่อง ความหนายของจำนวนเต็ม | แก้ไข<br>ลบ<br>ศัตลอกลิงก์ |

#### หมายเหตุ

ถ้าผู้สอนลบงาน คะแนนและความเห็นทั้งหมดสำหรับงานนั้นจะถูกลบไปด้วย ไฟล์แนบหรือไฟล์อื่น ๆ ที่ผู้สอนหรอนักเรียนได้สร้างไว้จะยังคงอยู่ใน Google Drive

#### 6. ตรวจหรือดูงานนักเรียน

ในการตรวจหรือดูงานนักเรียนที่เรามอบหมายแล้วมีขั้นตอนดังนี้

- 1. ลงชื่อเข้าใช้ Classroom ที่ https://classroom.google.com/
- 2. คลิกชั้นเรียนที่ต้องการจะตรวจหรือดูงานนักเรียน
- 3. เลือกที่งานของชั้นเรียน ดังหมายเลข 1 และเลือกดูงาน ดังหมายเลข 2

| ← → C       elassroom.google.com/ | /u/1/w/NDg2MjAzMDE4MDNa/t/all                                   | ☆ 🔕                | ÷ |
|-----------------------------------|-----------------------------------------------------------------|--------------------|---|
| คณิตศาสตร์4 (ค32102)<br>ม.5/1     | สตรีม งานของขั้นเรียน ปี เน คะแนน                               | ۵ 🖩 🏟              |   |
|                                   | + สร้าง 🖻 Google ปฏิ์ทิน 🛅 โฟลเตอร์ไตรพับธ                      | <u>วงขั้นเรียน</u> |   |
|                                   | แบบฝึกหัด เรื่องสาดับเลขดณิด ครบกำหนด 25 ก.พ. 17:0              | 0                  |   |
|                                   | (a) ถอดบทเรียน เรื่องสำคับและอนุกรม ครบกำหนด 25 ก.พ. 17:0       | 10                 |   |
|                                   | 自 ให้นักเรียนนำเนื้อหาทพลงในกระดาษ A3 国 ก ครบกำหนด 25 ก.พ. 17:0 | <b>1</b> 01        |   |
|                                   | โพสต์เมื่อ 14 ก.พ. (แก้ไข 22 ก.พ.)                              |                    |   |
|                                   | 19 8<br>אינאענאני אנאני                                         | บแล้ว              |   |
|                                   | 1 ดวามคิดเห็นในขั้นเรียน                                        |                    |   |
|                                   | ean V                                                           |                    |   |

![](_page_29_Picture_1.jpeg)

#### 5. ดูหรือตรวจงานนักเรียน

![](_page_29_Picture_3.jpeg)

- หมายเลข 1 : Google drive ที่เก็บงาน
- หมายเลข 2 : ให้คะแนนชิ้นงาน
- หมายเลข 3 : แสดงความคิดเห็นเกี่ยวกับงาน
- หมายเลข 4 : โพสต์ความคิดเห็นของหมายเลข 3
- หมายเลข 5 : ส่งงานคืนนักเรียน

## 7. การแก้ไขคะแนน

ในการแก้ไขคะแนนนักเรียนที่เรามอบหมายแล้วมีขั้นตอนดังนี้

- 1. ลงชื่อเข้าใช้ Classroom ที่ https://classroom.google.com/
- 2. คลิกชั้นเรียนที่ต้องการแก้ไขคะแนน
- 3. เลือกที่คะแนน ดังหมายเลข 1 และเลือกงานที่ต้องการแก้ไขคะแนน รายบุคคล ดังหมายเลข 2

| ุ คณิตศาสตร์4 (ค32102)<br>ม.5/1 |                                    | ៨០รีរ                           | ม งานของขั้นเรื                     | ยน ผู้คน คะแนน | * # 💝 |
|---------------------------------|------------------------------------|---------------------------------|-------------------------------------|----------------|-------|
|                                 | 25 ก.พ.<br>แบบฝึกหัด<br>เรื่องสำดั | 25 ก.พ.<br>ถอดบท<br>เรียน เรือง | 25 ก.พ.<br>ให้นักเรียน<br>นำเนื้อหา |                |       |
| เรียงดามนามสกุล 🔻               | จาก 10                             | จาก 10                          | จาก 10                              |                |       |
| 💦 ดะแนนเฉลี่ยของขั้นเรียน       | 9                                  | 10                              |                                     |                |       |
| Arphatcha Suwan                 | 9                                  | 10 2                            | เลยกำหนด                            |                |       |
| Channidapha B.                  | 9                                  | 10/10                           | /10                                 |                |       |
| Chayanit Ngamkhaio              | 9                                  | เลยกำหนด                        | /10                                 |                |       |

| หมายเลข 2 : นักเรียนที่ต้องการแก้ไขคะแนน โดยเลือกดูงานก่อนแก้ไขคะแนน |          | 10/10      |  |
|----------------------------------------------------------------------|----------|------------|--|
|                                                                      | ส่งคืน   | Ctrl+Alt+R |  |
|                                                                      | ดูการส่ง | Ctrl+Alt+V |  |

# แก้ไขคะแนนที่หมายเลข 1 แล้วจึงส่งคืนที่หมายเลข 2

| $\leftrightarrow$ $\rightarrow$ C $($ classroom.google.com/u/1/g/tg/N | Dg2MjAzMDE4MDNa/NTIxMzQ0NTEzNjFa#u=NDg2MjUyNjgxMz                                                                                                    | Va&t=f       | 2 2                                                                                                    |
|-----------------------------------------------------------------------|----------------------------------------------------------------------------------------------------|--------------|----------------------------------------------------------------------------------------------------|
| ถอดบทเรียน เรื่องลำดับและอนุกรม                                       |                                                                                                    |              |                                                                                                    |
| Channidapha B.                                                        | 10/10 👻 < >                                                                                                    |              | ส่งดิน 🤜                                                                                                    |
| 2020-02-21-09-13-19jpg                                                |                                                                                                    |              | ไฟล์<br>ส่งเมื่อ 21 ก.พ., 1005                                                                                                    |
|                                                                       | Address of the survey of the first of the survey of the survey of the su | A.C<br>Go ti | Edited - 2020-02-21-09-13           เกรด           10/10           เรด           อาวเมดีลเห็นส่วนตัว           Channidapha B.           21 ก.พ. 1005           บลสาวชมืดเวก บรรรเรืองกุล เลข           Vate ซึ่ง/indows           C4 Setting to activate Windows |

# 8. ส่งออกคะแนนเป็นไฟล์ CSV

ในการส่งออกคะแนนเป็นไฟล์ CSV มีขั้นตอนดังนี้

- 1. ลงชื่อเข้าใช้ Classroom ที่ https://classroom.google.com/
- 2. คลิกชั้นเรียนที่ต้องการส่งออกคะแนนเป็นไฟล์ CSV
- 3. เลือกที่งานของชั้นเรียน ดังหมายเลข 1 และเลือกดูงาน ดังหมายเลข 2

| ← → C 🔒 classroom.google.com/d | u/1/w/NDg2MjAzMDE4MDNa/t/all               | -                                           | ☆ 💽 : |
|--------------------------------|--------------------------------------------|---------------------------------------------|-------|
|                                | สตรีม งานของขึ้นเรียน<br>                  | 1 คะแทน                                     | ۱ 🕄   |
|                                | + สร้าง                                    | 🖻 Google ปฏิทีน 🗋 โฟลเดอร์โดรพีของขั้นเรียน |       |
|                                | 📋 แบบฝึกหัด เรื่องสำคับเลขคณิต             | ตรบกำหนด 25 ก.พ. 17:00                      |       |
|                                | (อิ) ถอดบทเรียน เรื่องสำคับและอนุกรม       | ครบทำหนด 25 ก.พ. 17:00                      |       |
|                                | 📋 ให้นักเรียนน่าเนื้อหาทพลงในกระดาษ A3 🗏 1 | ครมกำหนด 25 ก.พ. 17:00                      |       |
|                                | โพสต์เมื่อ 14 ก.พ. (แก้ไข 22 ก.พ.)         |                                             |       |
|                                |                                            | <b>19 8</b><br>ส่งแล้ว มอบทนายแล้ว          |       |
|                                | 1 ความคิดเห็นในชั้นเรียน<br>2<br>ดูงาน     |                                             |       |

4. เลือกตั้งค่า แล้วเลือกการส่งออกคะแนนเป็นไฟล์ CSV

| ← - | C aclassroom.google.com/u/1/c/NDg2MjAzMDE4MD | Na/a/NTE5MzE0NTg3MzNa/submissions/by-status/and-sort-first-name/all | ☆ 🔕 i                                                                 |
|-----|----------------------------------------------|---------------------------------------------------------------------|-----------------------------------------------------------------------|
| ≡   | คณิตศาสตร์ <b>4 (ค32102)</b><br>ม.5/1        | ศาสัง งานของนักเรียน                                                | 🛞                                                                     |
|     | สังดิน 🗹 10 คะแบบ 👻                          |                                                                     | ٢                                                                     |
|     | 🔹 นักเรียนทั้งหมด                            | ให้นักเรียนน่าเนื้อหาทพลงในกระดาษ A3                                | ศัตลอกคะแนนทั้งหมดไปที่ Google ชีด 🔺<br>ดาวน์โหลดคะแนนทั้งหมดเป็น CSV |
|     | เรียงดามสถานะ 👻                              | 19 8<br>ສ່ວແລ້ວ ນວນກມາຍແລ້ວ                                         | ดาวน์โหลดดะแนนเหล่านี้เป็น CSV                                        |
|     | ส่งแล้ว                                      | • _                                                                 |                                                                       |

# 9. โฟลเดอร์ที่เก็บงาน

ในการไปที่โฟลเดอร์ที่เก็บงานมีขั้นตอนดังนี้

- 1. ลงชื่อเข้าใช้ Classroom ที่ https://classroom.google.com/
- 2. เลือกที่งานของชั้นเรียน ดังหมายเลข 1 และเลือกโฟลเดอร์ไดร์ฟของชั้นเรียน ดังหมายเลข 2

| ← → C                           | /1/w/NDg2MjAzMDE4MDNa/t/all                 |                                         | ☆ 🔕 : |
|---------------------------------|---------------------------------------------|-----------------------------------------|-------|
| ■ คณิตศาสตร์4 (ค32102)<br>ม.5/1 | สตรีม งานของชั้นเรียน                       | ผู้คน คะแนน                             | ۱ 🕸   |
|                                 | + สร้าง                                     | Google ปฏิทิน โฟลเดอร์ไตรฟีของชั้นเรียน |       |
|                                 | (b) แบบฝึกหัด เรื่องสำดับเลขดณิต            | ครบกำหนด 25 ก.พ. 17:00 🚦                |       |
|                                 | 💼 ถอดบทเรียน เรื่องสำคับและอนุกรม           | ครบทำหนด 25 ก.พ. 17:00                  |       |
|                                 | 自) ให้นักเรียนน่าเนื้อหาทพลงในกระดาษ A3 🗏 1 | ครบกำหนด 25 ก.พ. 17:00                  |       |
|                                 | โพสต์เมื่อ 14 ก.พ. (แก้ไข 22 ก.พ.)          |                                         |       |
|                                 |                                             | 19 8<br>ส่งแล้ว มอบหมายแล้ว             |       |
|                                 | 1 ความคิดเห็นในขั้นเรียน                    |                                         |       |
|                                 | ดูงาน                                       |                                         |       |

#### 10. การส่งอีเมลถึงนักเรียน

ในการส่งอีเมลถึงนักเรียนมีขั้นตอนดังนี้

- 1. ลงชื่อเข้าใช้ Classroom ที่ https://classroom.google.com/
- 2. คลิกชั้นเรียนที่ต้องการส่งอีเมลถึงนักเรียน
- 3. เลือกที่งานของชั้นเรียน ดังหมายเลข 1 และเลือกดูงาน ดังหมายเลข 2

![](_page_32_Picture_11.jpeg)

#### 🗧 🔶 C 🔰 classroom.google.com/u/1/c/NDg2MjAzMDE4MDNa/a/NTixMzE0MTg3NDFa/submissions/by-status/and-sort-first-name/student/NDg2MjJwMZM3NTNa 🧟 E ☆ = คณิตศาสตร์4 (ค ม.5/1 III 🎡 ศาสัง งานของนักเรียน **:** ส่งคืน 10 ดะแนน -📃 🙁 นักเรียนทั้งหมด $\times$ Arphatcha Suwan **9**/10 เรียงดามสถานะ 👻 ให้คะแนนแล้ว (ดูประวัติ) Edited - แบบฝึกหัด เรื่องลำดับเลขคณิต ... 1 แบบฝึกหัด เรื่องลำดับเลขคณิต (21 ก.พ. ... Image Image \_\_/10 $\checkmark$ Darunee Thiankhao

### 4. เลือกเลือกนักเรียนที่ต้องการส่งอีเมลหา ดังหมายเลข 1 แล้วเลือกที่หมายเลข 2

# 5. พิมพ์ข้อความที่ต้องการส่ง แล้วคลิกส่ง

![](_page_33_Picture_4.jpeg)

#### 11. แอป Google Classroom สำหรับ Android

- 1. เปิด Google Play
- 2. ในช่องค้นหา ให้ค้นหาคำว่า Google Classroom
- 3. ดาวโหลดและติดตั้งเพื่อใช้งานได้ทันที

![](_page_34_Picture_5.jpeg)

#### 12. แอป Google Classroom สำหรับ iOS

- 1. เปิด App Store
- 2. ในช่องค้นหา ให้ค้นหาคำว่า Google Classroom
- 3. ดาวโหลดและติดตั้งเพื่อใช้งานได้ทันที

![](_page_34_Picture_10.jpeg)

#### บรรณานุกรม

Google (2563). Classroom. [On-line]. Available :

http://www.eco.ru.ac.th/images/gallery/km/Google-Classroom.pdf [2563, เมษายน 22].

Google (2563). Classroom. [On-line]. Available : http://healthsci.mfu.ac.th/admin/uploadCMS/upload/9PFri115056.pdf [2563, เมษายน 22].

![](_page_36_Picture_0.jpeg)